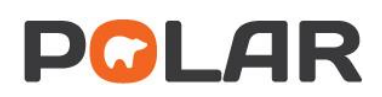

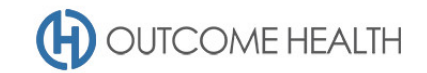

# POLAR Walkthrough – Quality Improvement Measure 3

Proportion of patients aged 15 and older, with no BMI recorded, calculated based on a recorded height and weight.

Purpose: This walkthrough will demonstrate how to generate a patient list of patients who do not have a recorded BMI.

Please note: This walkthrough will review patients who do not have any recorded BMI (missing either height or weight, or both), for the purposes of the PIP QI, patients should have their weight recorded annually.

### Patient cohort:

All patients who:

- Are "RACGP active", meaning they have had 3 visits in the past 2 years
- Are aged 15 years or older
- Do not have a recorded BMI (both height and weight required)

#### **POLAR Report**

**Clinic Summary** 

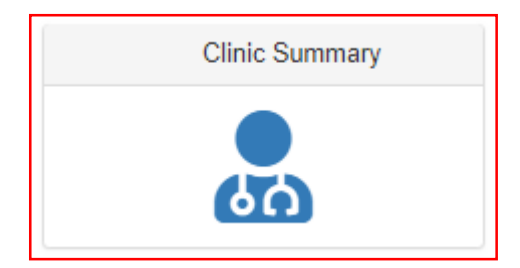

#### 1. RACGP active patient filter

1.1. Use the **PATIENT** filters, and select *Active* from the **RACGP ACTIVE** filter list. Remember to select the tick to confirm your selections.

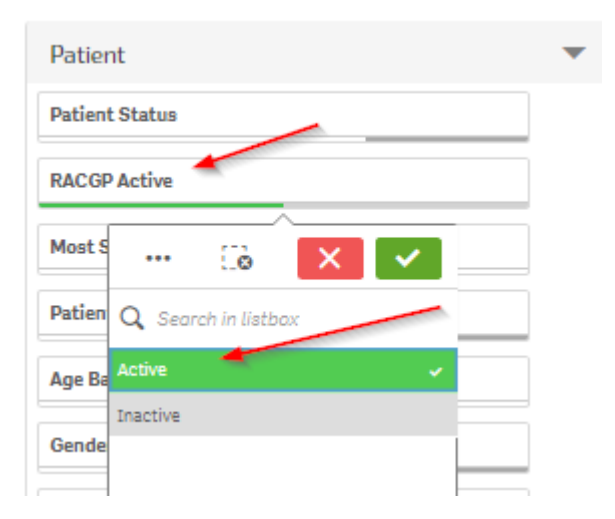

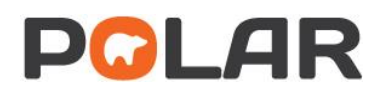

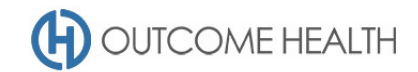

#### 2. Patients aged 15 and over

2.1. From the Patients menu, select the Patients menu item

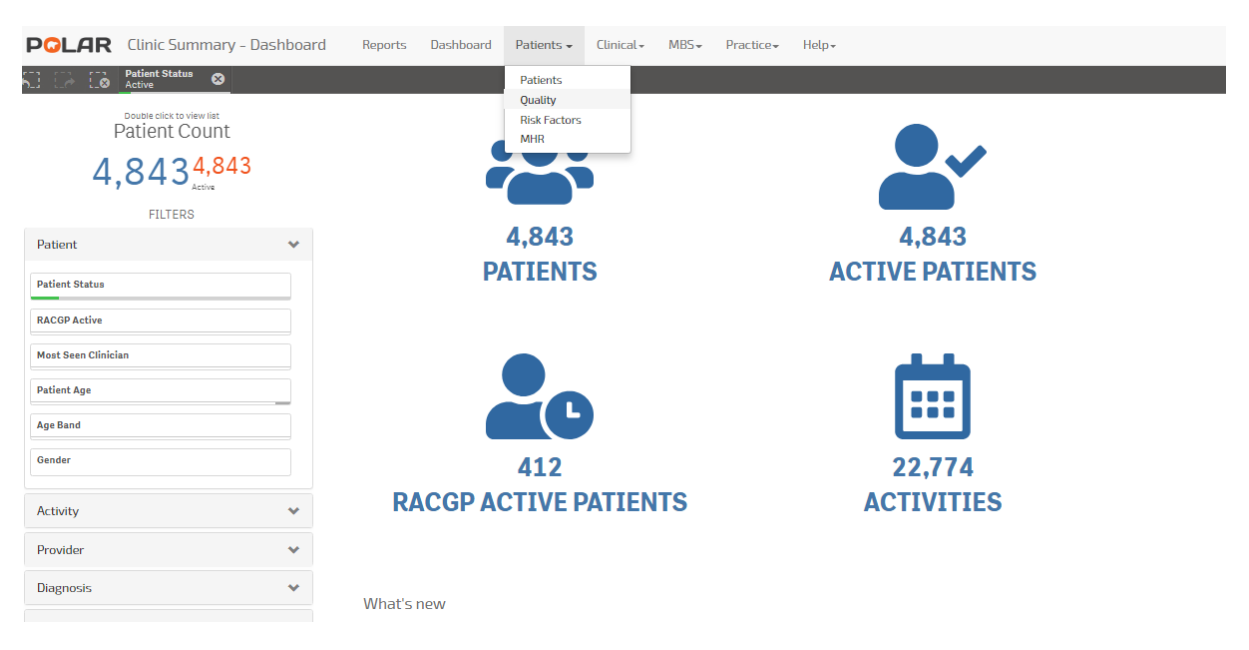

2.2. In the Age Group visualisation, on the text for the first age group (15-19) <u>click and hold down</u> <u>the mouse button</u> while dragging the cursor down to highlight the remaining age groups. Finally, click the Green tick.

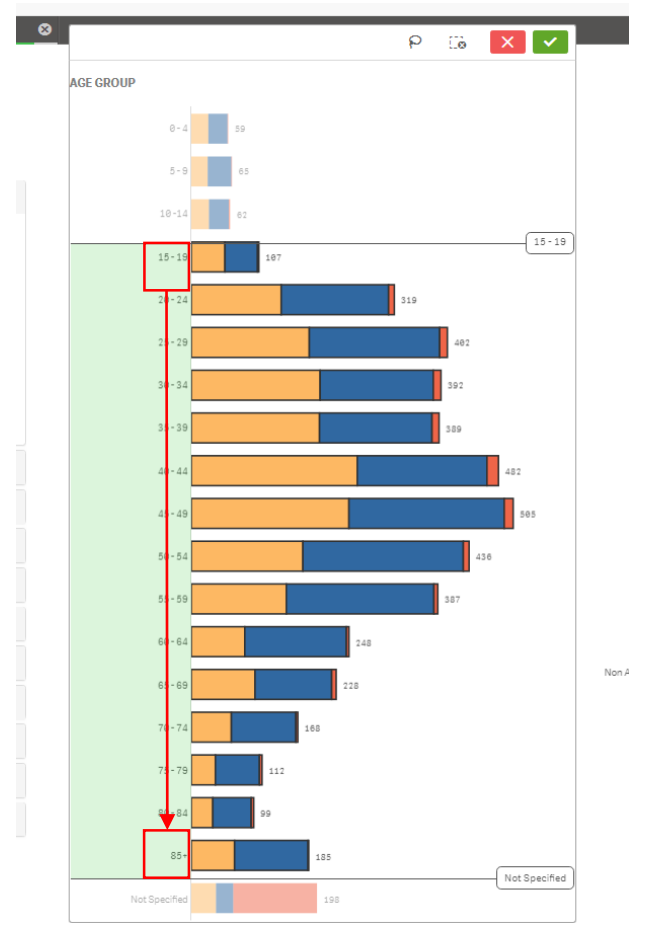

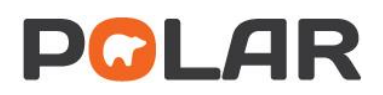

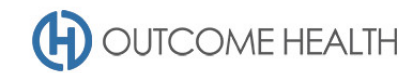

#### 3. Filter to patients who do not have a BMI recorded

#### 3.1. Using the Patients menu, select the Risk Factors item.

| e Band S Patients |  |
|-------------------|--|
| Quality           |  |
| Risk Factors      |  |
| AGE GROUP MHR     |  |
| 1                 |  |

3.2. From the BMI visualisation, click on the Not specified bar.

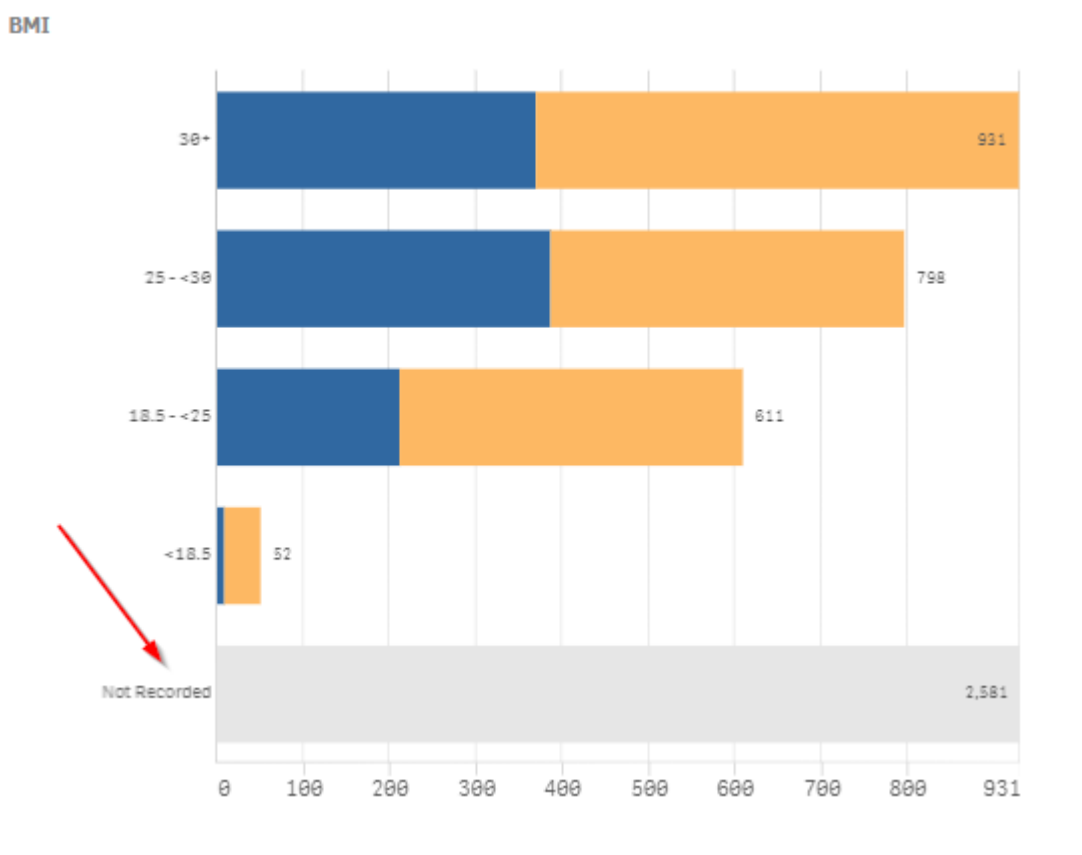

## 4. Viewing the Patient list

4.1. Double click the Patient Count or click Patient list to view the patient list

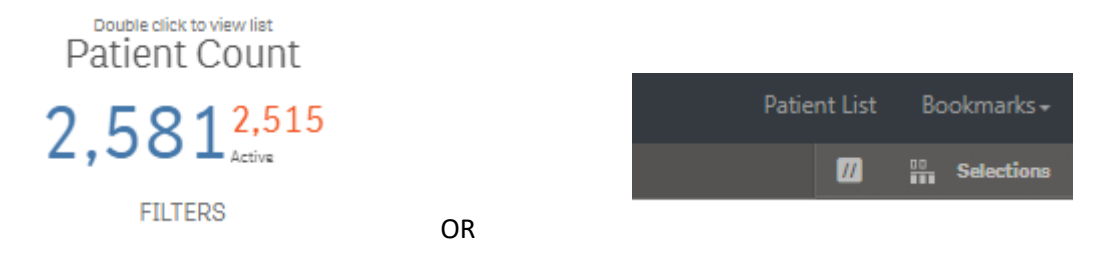

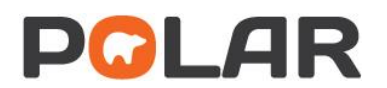

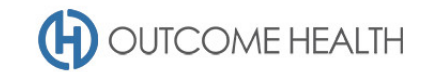

4.2. At the top of the patient list, click "Export to Excel" as required.

| Export to Excel |         |            |        |  |
|-----------------|---------|------------|--------|--|
| ID †            | Surname | First Name | Gender |  |
|                 |         |            |        |  |

We hope you find this POLAR walkthrough useful. If you have any queries, please feel free to contact the POLAR support team:

p. (03)8822 8444

e. <a href="mailto:support@outcomehealth.org.au">support@outcomehealth.org.au</a>